# もやいこハウス変更・中止申請(電子)のやりかた

# 1 QRコードを読み込む または URLを入力する

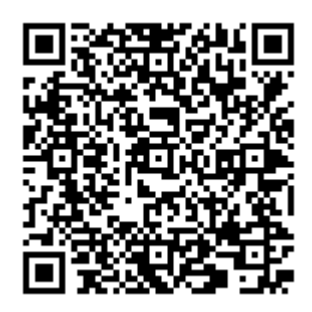

https://chiryu.form.kintoneapp.com/public/moyaiko-henko·chushi

# 2 画面に入力する

#### 2.1 申請者情報を入力

| FormBridge      |                      |
|-----------------|----------------------|
| もやいこハウス変        | 更・取消し申請              |
|                 |                      |
| 変更・取消し申請日*      |                      |
| iiii 2022-08-01 |                      |
|                 |                      |
| 団体名             | 団体代表者名               |
| 知立市             | 知立太郎                 |
| 申請者氏名*          | 団体ではない場合は、「団体名」「団体代表 |
| 知立 太郎           | 者名」の入力は不要です。         |
|                 |                      |
| 申請者住所*          |                      |
| 知立市広見三丁目1番地     |                      |
|                 | C * * * *            |
| 電話番号*           |                      |

| <ul> <li>メールアドレス         kikaku-seisaku@city.chiryu.lg.jp         日中電話がつながらない場合に、メールでご         連絡する場合があります。     </li> <li>         単脳区分*</li></ul>                                            | 0566-83-1111                         |                            |
|----------------------------------------------------------------------------------------------------|--------------------------------------|----------------------------|
| <ul> <li>メールアドレス         <ul> <li>kikaku-seisaku@city.chiryu.lg.jp</li> <li>ロ中電話がつながらない場合に、メールでご<br/>連絡する場合があります。</li> </ul> </li> <li>             申請区分*                 <ul></ul></li></ul> |                                      |                            |
| kikaku-seisaku@city.chiryu.lg.jp         日中電話がつながらない場合に、メールでご         連絡する場合があります。         申請区分*         ② 変更 ○ 取消し         不可の場合や、申請内容に不備がある場合に連絡するため、メールアドレスのご記ノ         ください。              | メールアドレス                              |                            |
| 日中電話がつながらない場合に、メールでご<br>連絡する場合があります。                                                                                                    | kikaku-seisaku@city.chiryu.lg.jp     |                            |
| <sup>申請区分*</sup>                                                                                                    | 日中電話がつながらない場合に、メールでご<br>連絡する場合があります。 | 1                          |
| <sup>申請区分*</sup><br><mark>◎ 変更 ○ 取消し</mark><br>不可の場合や、申請内容に不備がある場合に連絡するため、メールアドレスのご記ノ<br>ください。                                                                                                |                                      |                            |
| <sup>申請区分*</sup><br><mark>◎ 変更 ○ 取消し</mark><br>不可の場合や、申請内容に不備がある場合に連絡するため、メールアドレスのご記ノ<br>ください。                                                                                                |                                      |                            |
| <b>○ 変更</b> ○ 取消し<br>不可の場合や、申請内容に不備がある場合に連絡するため、メールアドレスのご記ノ<br>ください。                                                                                                    | 申請区分*                                |                            |
| 不可の場合や、申請内容に不備がある場合に連絡するため、メールアドレスのご記ノ<br>ください。                                                                                                    | ● 変更 ○ 取消し                           |                            |
| ください。                                                                                                    | 不可の場合や、申請内容に                         | 不備がある場合に連絡するため、メールアドレスのご記入 |
|                                                                                                    | ください。                                |                            |
|                                                                                                    | ···· ·                               |                            |
|                                                                                                    |                                      |                            |

#### 2.2 申請区分を入力

| 変更内容       | $\frown$                       |  |
|------------|--------------------------------|--|
| 🧷 利用日時 🔽 🗄 | 月用施設                           |  |
|            |                                |  |
|            |                                |  |
| 【変面前・取消し】利 | 田日*                            |  |
| 利用月を選択して   |                                |  |
|            | 変更の場合は、変更内容を「利用日時」と「利用施設」から選択し |  |
| 【亦玉後】 利田日  | てください。                         |  |
| 【変更夜】 利用月  | ツ取迷しの相人は 赤玉十歳の棚はまことねません        |  |
| 利用日本惑也にて   | ※取用しの場合は、変更内谷の欄は衣示されません。       |  |

## 2.3 変更前・取消し申請日時の入力

| 【変更前・取消し】利用月*                                                                                                    |          | 【変更前・取消し】利用日*                          | 【変更前・取消し】利用開始時刻*          |            |
|----------------------------------------------------------------------------------------------------|----------|----------------------------------------|---------------------------|------------|
| 8月                                                                                                    | $\sim$   | 1日 ⑧ 8日 ⑧ 15日 ⑧                        | © 09:00:00                |            |
|                                                                                                    |          | 22日 🛞 29日 🛞                            | ~                         |            |
| 【変更前・取消し】利用終了時刻                                                                                                    | y *      | 利用月のうち、"利用時間"と"利用施設<br>じであれば複数日選択できます。 | "が <sup>,</sup>           |            |
| © 12:00:00                                                                                                    |          |                                        |                           |            |
| 【変更前・取消し】利用施設 <sup>*</sup><br>多文化(1F)                                                                                                    | 初<br>  す | 期設定で、月のみ入力て<br>ると、日時選択画面が出             | ごきるようになっていますが、利月<br>てきます。 | <b></b> 用月 |
| 【変更前・取消し】利用施設*<br>多文化(1F)<br>多文化(2階東)<br>多文化(2階西)<br>多文化(1F)                                                                                 | 初<br>す   | 期設定で、月のみ入力て<br>ると、日時選択画面が出             | ごきるようになっていますが、利月<br>てきます。 | <b>用月</b>  |
| <ul> <li>(変更前・取消し)利用施設*</li> <li>多文化(1F)</li> <li>多文化(2階東)</li> <li>多文化(2階西)</li> <li>多目的(1F)</li> <li>多目的(2階東)</li> </ul>                   | 初<br>す   | 期設定で、月のみ入力て<br>ると、日時選択画面が出             | ごきるようになっていますが、利月<br>てきます。 | <b>用月</b>  |
| <ul> <li>(変更前・取消し)利用施設*</li> <li>多文化(1F)</li> <li>多文化(2階東)</li> <li>多文化(2階西)</li> <li>多目的(1F)</li> <li>多目的(2階東)</li> <li>多目的(2階西)</li> </ul> | 初<br>す   | 期設定で、月のみ入力て<br>ると、日時選択画面が出             | ごきるようになっていますが、利月<br>てきます。 | <b>用月</b>  |
| 【変更前・取消し】利用施設*<br>多文化(1F)<br>多文化(2階東)<br>多文化(2階西)<br>多目的(1F)<br>多目的(2階東)<br>多目的(2階西)                                                         | 初<br>す   | 期設定で、月のみ入力て<br>ると、日時選択画面が出             | ごきるようになっていますが、利月<br>てきます。 | <b>用月</b>  |
| <ul> <li>(変更前・取消し)利用施設*</li> <li>多文化(1F)</li> <li>多文化(2階東)</li> <li>多文化(2階西)</li> <li>多目的(1F)</li> <li>多目的(2階束)</li> <li>多目的(2階西)</li> </ul> | 初<br>す   | 期設定で、月のみ入力て<br>ると、日時選択画面が出             | ごきるようになっていますが、利月<br>てきます。 | <b>书月</b>  |

## 2.4 (変更のみ)変更後の申請日時の入力

| 【変更後】利用月    | 【変更後】利用日                                  | 【変更後】利用開始時刻 |
|-------------|-------------------------------------------|-------------|
| 8月          | 2日 ⊗ 9日 ⊗ 16日 ⊗                           | © 09:00:00  |
|             | 23日 ⑧ 30日 ⑧                               |             |
|             | 利用月のうち、"利用時間"と"利用施設"が同<br>じであれば複数日選択できます。 |             |
| 【変更後】利用終了時刻 |                                           |             |
| b 12:00:00  |                                           |             |
|             |                                           |             |
| 【変更後】利用施設   |                                           |             |
| 多文化(1F)     |                                           |             |
| 多文化(2階東)    |                                           |             |
| 多文化(2階西)    |                                           |             |
| ♂ 多目的(1F)   |                                           |             |
| 多目的(2階東)    |                                           |             |
| 多目的(2階西)    |                                           |             |
|             |                                           |             |

## 2.5 取消し理由の入力

| 会議口程の変更                                                  | <i>k</i>               |        |  |
|----------------------------------------------------------|------------------------|--------|--|
| 鍵の借用希望場所 *                                               |                        |        |  |
| 市役所(企画政策課窓口:                                             | もしくは夜間休日窓口)            |        |  |
| <ul><li>UR管理事務所(水・日・</li></ul>                           | 祝を除く9:30-12:00,13:00-1 | .7:00) |  |
|                                                          |                        |        |  |
|                                                          |                        |        |  |
| 利田許可書*                                                   |                        |        |  |
| 利用許可書*                                                   |                        |        |  |
| 利用許可書 *<br>参照                                            |                        |        |  |
| 利用許可書*<br>参照<br>最大10MB<br>利用許可書を添付してくださいい                | 「東南デーク司)               |        |  |
| <b>利用許可書*</b><br>参照<br>最大10MB<br>利用許可書を添付してください。         | 写真データ可)。               |        |  |
| <b>利用許可書 *</b><br>参照<br>最大10MB<br>利用許可書を添付してください。        | 写真データ可)。               |        |  |
| <b>利用許可書 *</b><br>参照<br>最大10MB<br>利用許可書を添付してください(        | 写真データ可)。               |        |  |
| <b>利用許可書 *</b><br><u>参照</u><br>最大10MB<br>利用許可書を添付してください。 | 「写真デー夕可)。              |        |  |

## 2.6 鍵借用希望場所を選択

| Construction and the second second second second second second second second second second second second second |                           |     |  |
|----------------------------------------------------------------------------------------------------|---------------------------|-----|--|
| 会議日程の変更                                                                                                    |                           |     |  |
| 键心供田委说悟时 *                                                                                                    |                           |     |  |
|                                                                                                    | け海関は日窓口)                  |     |  |
| UR管理事務所(水・日・祝友                                                                                                  | 余く9:30-12:00.13:00-17:00) |     |  |
|                                                                                                    |                           |     |  |
|                                                                                                    |                           | — I |  |
| 利用許可書*                                                                                                    |                           |     |  |
| \$1.82                                                                                                    |                           |     |  |
| End                                                                                                    |                           |     |  |
| 最大10MB<br>利用計可書を添けしてください(写真:                                                                                    | (一夕可)                     |     |  |
| 利用計可置を添付してくたさい(与具)                                                                                              | ->-), .                   |     |  |
|                                                                                                    |                           |     |  |
|                                                                                                    |                           |     |  |
| 4 <u>-</u>                                                                                                    |                           |     |  |
|                                                                                                    |                           |     |  |

## 2.7 利用許可書の添付

|  | 許可書を添付してください<br>備者 | <b>利用許可書 *</b><br>参照<br>最大10MB<br>利用許可書を添付してください(写真データ可)。 | 変更前の利用日時が記載されている |
|--|--------------------|-----------------------------------------------------------|------------------|
|--|--------------------|-----------------------------------------------------------|------------------|

## 2.8 入力内容の確認

#### 2.8.1

| 利用許可書 *<br>参照                       |                                 |         |  |
|-------------------------------------|---------------------------------|---------|--|
| 最大10MB<br>自 もやいこ利用許可<br>利用許可書を添付してく | 書(kintone用).pdf<br>ださい(写真データ可)。 | $\odot$ |  |
| がかみり目でがりしてく                         | ここい(子英)―ク可)。                    |         |  |
|                                     |                                 |         |  |
| 伽考                                  |                                 |         |  |

2.8.2

| • FormBridge | もやいこれ                    | ウス変重・動消し由語                       |         |
|--------------|--------------------------|----------------------------------|---------|
|              | 01-012/1                 | リスタ史・収用し中朝                       |         |
|              | 変更・数別し中<br>第日            | 2022-8-1                         |         |
|              | 848                      | 10日日                             |         |
|              | 证体代表者名                   | NO 48                            |         |
|              | 中國教育名                    | 超守 法部                            |         |
|              | 中國教士用                    | · 组立市品具三丁目1員地                    |         |
|              | 电热器书                     | 0566 83-1111                     |         |
|              | メールアドレス                  | kikaku-seisaku@city.chiryu.lg.jp |         |
|              | 中國区分                     | 22                               |         |
|              | 星星内谷                     | NHERD                            |         |
|              | 【宏変新 - 取消<br>し】利用月       | 67                               |         |
|              | 【変更新 - 取消<br>し】利用日       | 18,68,158,228,298                |         |
|              | (安夏県-政済<br>し)利用間地時<br>副  | 09-88                            |         |
|              | 【変更新・取消<br>し】利用地了10<br>別 | 12:00                            |         |
|              | 【変更新・取消<br>し】利用指数        | SHN (1F),SHN (28第),SHN (28西)     | 入力内容を確認 |
|              | (इज्लक) सम<br>न          | 84                               |         |
|              | (228) NA<br>8            | 28                               |         |
|              | (京東後) 利用<br>同時時期         | 00.00                            |         |
|              | (室里後)利用<br>終了時刻          | 12:00                            |         |
|              | 【家更後】利用<br>新設            | 9-101 (1F)                       |         |
|              | EE-bale<br>≜             | 会議日間の東東                          |         |
|              | 副の御用希望場<br>用             | 赤谷市(企業直接は市口ちしくは夜景中日市口)           |         |
|              | 利用的可力                    | ちやいご料紙作可用(kintone用).pdf          |         |
|              | 67                       |                                  |         |
|              | n 20                     | 2                                |         |

#### 2.8.3

| 12:00<br>多目的 (1F)<br>会議日程の変更 |                   |                  |                        |                          |                          |             |
|------------------------------|-------------------|------------------|------------------------|--------------------------|--------------------------|-------------|
| 多目的(1F)<br>会議日程の変更           |                   |                  |                        |                          |                          |             |
| 会議日程の変更                      |                   |                  |                        |                          |                          |             |
|                              |                   |                  |                        |                          |                          |             |
| 市役所(企画政策課》                   | 入力内容に             | :誤りがなけれ<br>たクリック | L                      |                          |                          |             |
| もやいこ利用許可書                    | は、四合」             | モンリック            |                        |                          |                          |             |
| L                            | 1                 |                  |                        |                          |                          |             |
| / 回答                         | Ŧ                 |                  |                        |                          |                          |             |
| ŧ                            | 5やいこ利用許可書<br>2 回答 |                  | 5やいご利用許可書<br>「回答」をクリック | ば、「回答」をクリック<br>「回答」でクリック | ば、「回答」をクリック<br>「回答」でクリック | は、「回答」をクリック |

#### 2.9 おわり!!

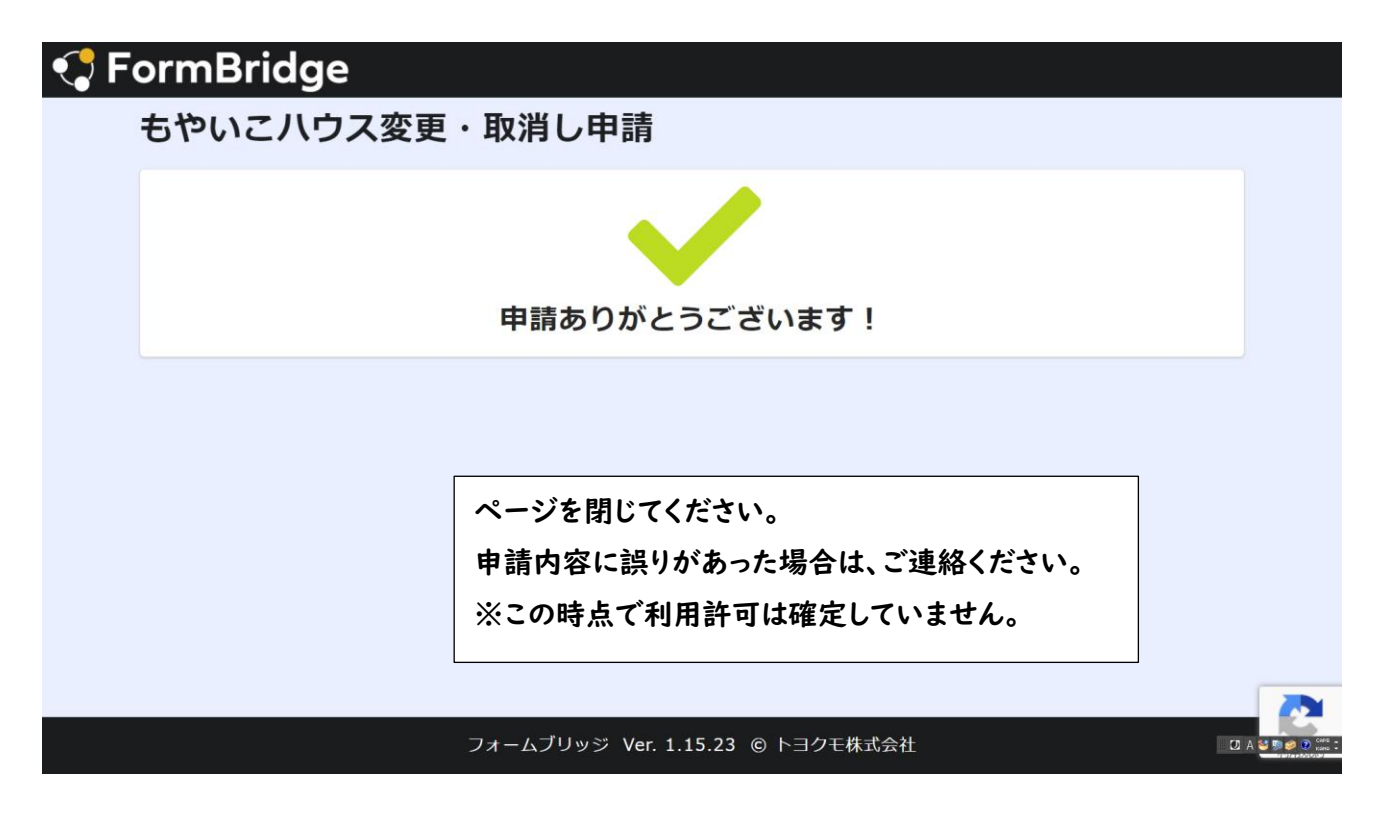

# 3 変更・取消し許可書が申請者住所に届きます

市から許可書が郵送されます。

変更の場合は、当日鍵の借用場所に許可書を持参して、鍵を借用してください。